#### Программа подготовки ф. СЗВ-ТД «Сведения о трудовой деятельности зарегистрированного лица» в электронном виде

🖈 Программа подготовки отчетных документов для ПФР версии 2.98 от <u>18.12.2.119г - 5.33а №1</u>

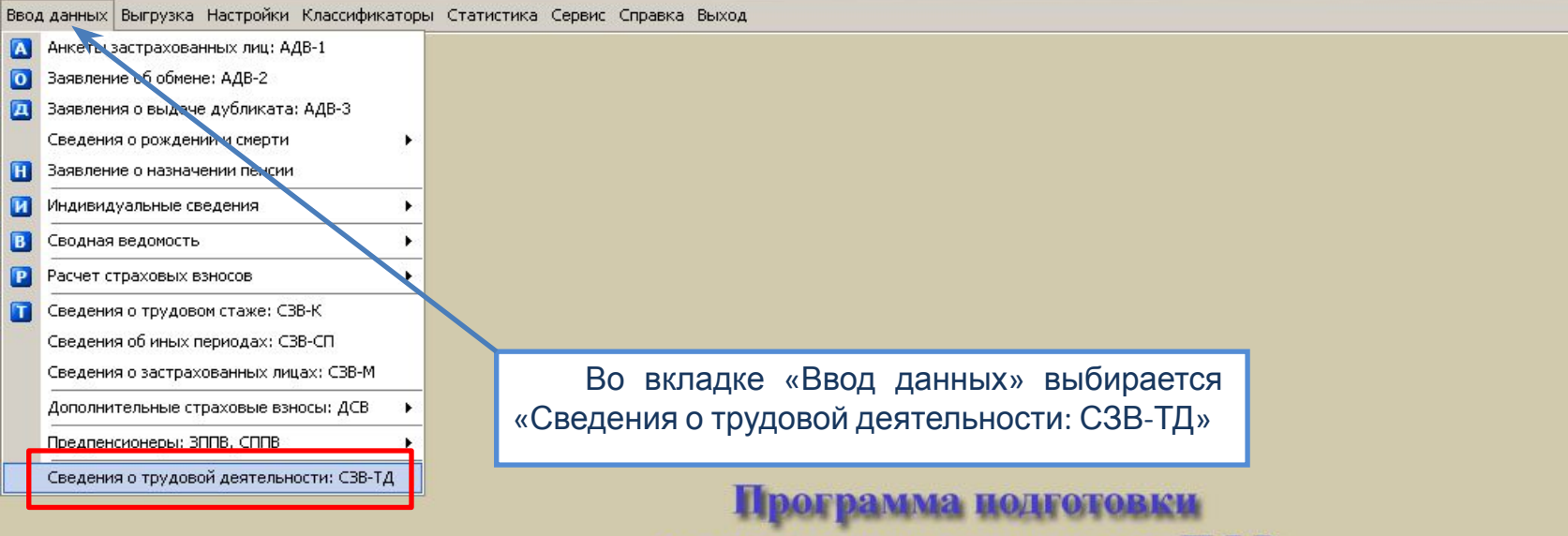

отчетных документов для ПФР

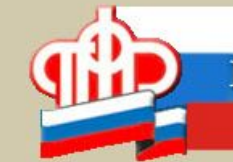

Пенсионный фонд Российской Федерации

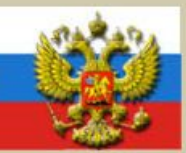

Программа "Spu\_orb" разработана ОПФР по Оренбургской области http://www.pfvf.ru

### «Spu\_orb». Ввод данных

🗖 Программа подготовки отчетных документов для ПФР версии 2.98 от 18.12.2019г - База №1

Ввод данных Выгрузка Настройки Классификаторы Статистика Сервис Справка Выход

| В открывше<br>указывается            | емся по кнопке « <b>Добавить</b><br>отчетный период и                   | » окне<br>дата Сведения о трудовой деят                                                                         | тельности работников                                                                                                    |
|--------------------------------------|-------------------------------------------------------------------------|----------------------------------------------------------------------------------------------------|----------------------------------------------------------------------------------------------------|
| Добавить                             | Календарный Отчетны<br>год период                                       | й<br>ументов для ПФР версии 2.98 от 30.12.2019г - База №1                                                       | Дата заполнения                                                                                                    |
| Изменить                             | Ввод данных Выгрузка Настройки Классиф                                  | икаторы Статистика Сервис Справка Выход<br>Сведения о трудовой де<br>- Тип поиска                               | ятельности работников<br>Внимание!                                                                                                    |
| Удалить<br>помеченных                | Календарный год: 2020 т<br>Отчетный перод: 01 - ЯНВАРЬ<br>Поиск по фами | <ul> <li>дата заполнения: 03.02.2020 ▼</li> <li>О по страховому</li> <li>О по фамилии</li> </ul>                | <ul> <li>При первичном представлении ф. СЗВ-ТД в<br/>отношении лица одновременно представляются<br/>сведения о его трудовой деятельности у данного<br/>страхователя по состоянию на 01.01.2020 (последня<br/>запись из трудовой книжки на указанную дату)</li> </ul> |
|                                      | Referenza                                                               | Фамилия 🗸                                                                                                    | Имя Отч                                                                                                    |
| ✓ Пометить<br>все ✓ Разметить<br>все | Изменить                                                                | Введите данные на сотр<br>Фамилия: Дат.<br>Имя: Осо<br>Отчество: Ден<br>Страховой номер:                        | удника<br>а рождения:                                                                                                    |
| По кноп откроется                    | ке <b>«Добавить»</b><br>окно для ручного                                | Заявление о продолжении ведения трудовой книжки:<br>Заявление о представлении сведений о трудовой деятельности: | Дата подачи:                                                                                                    |
| ввода анке                           | етных данных по                                                         | 🛅 Добавить Дата Вид I                                                                                           | мероприятия                                                                                                    |
| сотруднику.                          | анкет всех                                                              | В открывшемся<br>анкетные данные рабо<br>с документом,<br>регистрацию (СНИЛС)                                   | я окне указываются<br>отника в соответствии<br>подтверждающим                                                                                                    |
|                                      |                                                                         | 🗸 Сохранить                                                                                                    | лиена                                                                                                    |

# «Spu\_orb». Ввод данных

| Программа подготов<br>Звод данных Выгрузка Н | вки отчетных докум<br>Настройки Классифика  | <b>ентов для ПФР верси</b><br>торы Статистика Сер      | и <b>2.98 от 18.12.2019г - Баз</b> .<br>вис Справка Выход | a №1                                     |                                                                                                    |                                                |
|----------------------------------------------|---------------------------------------------|--------------------------------------------------------|-----------------------------------------------------------|------------------------------------------|----------------------------------------------------------------------------------------------------|------------------------------------------------|
|                                              |                                             |                                                        | Сведения о                                                | трудовой деят                            | гельности работн                                                                                                    | ИКОВ                                           |
| Добавить                                     | Календарны                                  | ой Отчетный                                            |                                                           |                                          | Лата за                                                                                                    | полнения                                       |
| Hoodening                                    | 🛸 Программа подготовн                       | и отчетных документов ,                                | для ПФР версии 2.98 от 30.12.2019                         | 9г - База №1                             |                                                                                                    |                                                |
| Изменить                                     | Ввод данных Выгрузка На                     | астройки Классификаторы С                              | Татистика Сервис Справка Выход                            | l .                                      |                                                                                                    |                                                |
| удалить                                      | Сведения о трудовой деятельности работников |                                                        |                                                           |                                          | 3                                                                                                    |                                                |
| удалить                                      | Календарный год:                            | 2020                                                   |                                                           | _ Опо страховому                         | При первичном представлен<br>отношении лица одновремен                                                              | ии ф. СЗВ-ТД в<br>но представляются            |
| помеченных                                   | Отчетный перод:                             | 01 - ЯНВАРЬ 🗾 Д                                        | lата заполнения: 03.02.2020                               | • по фамилии                             | сведения о его трудовой дея                                                                                         | тельности у данного                            |
| 🍰 Печать                                     | r                                           | Тоиск по фамилии:                                      |                                                           |                                          | страхователя по состоянию<br>запись из трудовой книжки н                                                            | на 01.01.2020 (последняя<br>на указанную дату) |
| Пометить                                     | Добавить                                    |                                                        | Фамилия                                                   | $\nabla$                                 | Имя                                                                                                    | Отчес                                          |
| все                                          |                                             | Программа подготовки документо                         | в Персонифицированного учета версии 2.98 от 1             | 14.01.2020г - Тестирование АИС ПФР       | 2 (фронт офис)                                                                                                    |                                                |
| Разметить                                    | Изменить                                    | вод данных Выгрузка Настройки Класс                    | сификаторы Статистика Сервис Справка Выход                |                                          |                                                                                                    |                                                |
| все                                          | 🙀 Удалить                                   |                                                        | Сведения                                                  | я о трудовой деятельност<br>             | и работников                                                                                                    |                                                |
|                                              | Удалить                                     | Календарный год: 2020 💌<br>Отчетный перод: 01 - ЯНВАРЬ | <ul> <li>Дата заполнения: 05.02.2020</li> </ul>           | О по страховому<br>О по фамилии Сведения | !!<br>чном представлении ф. СЗВ-ТД в<br>и лица одновременно представляются<br>о его трудовой деятельности у данного |                                                |
|                                              | 📈 Пометить                                  | Поиск по фа                                            | милии:                                                    | страховат<br>запись из                   | еля по состоянию на 01.01.2020 (последняя<br>трудовой книжки на указанную дату)                                     |                                                |
|                                              | BCE                                         | Добавить В ЗАЛАВС                                      | Фамилия<br>кий                                            | ✓ Имя<br>АНАТОЛИЙ                        | Отчен<br>НИКОЛАЕВИЧ                                                                                                 | ство СНИЛС<br>078-591-358 16                   |
|                                              | Все Разметить                               | Изменить ИВАНОВ                                        | A                                                         | ЕЛЕНА                                    | ВЛАДИМИРОВНА                                                                                                    | 109-293-980 83                                 |
|                                              | 🙀 Добавить из                               | Удалить                                                | DA                                                        | МАРИНА                                   | АЛЕКСАНДРОВНА                                                                                                    | 031-966-428 62                                 |
|                                              | анкет всех                                  | Удалить                                                |                                                           |                                          |                                                                                                    |                                                |
|                                              |                                             | ✓ Пометить<br>все                                      | При нажатии на                                            | кнопку <b>«Доба</b>                      | вить из анкет в                                                                                                    | зсех» отразится                                |
|                                              |                                             | Разметить все СПИС                                     | ок лиц, в отноше                                          | нии которых                              | в ПО «Spu_orb» и                                                                                                    | имеются анкеты                                 |
|                                              |                                             | Аобавить из<br>анкет всех Заст                         | рахованных лиц.                                           |                                          |                                                                                                    |                                                |
|                                              |                                             |                                                        |                                                           |                                          |                                                                                                    |                                                |

## «Spu\_orb». Ввод данных

| Фамилия: ИВАНОВ Дата рождения: 01.04.1985 -                                                                                                    | B                                                                                                    |
|----------------------------------------------------------------------------------------------------|----------------------------------------------------------------------------------------------------|
| Имя: ИВАН Особая дата рождения: О<br>Отчество: ИВАНОВИЧ День: Э Месяц: Э Год: Э<br>Страховой номер: 001-001-001 01 Выбрать<br>Заявление о продолжении ведения трудовой книжки: Дата подачи: Дата подачи: Дата подачи: Дата подачи: Дата подачи: Дата подачи: Л<br>Дата подачи: Л<br>Дата подачи: Л | В соответствующем поле, в<br>зависимости от поданного<br>заявления, из справочника<br>выбирается значение<br>«ПОДАНО», затем заполняется<br>вручную или выбирается из<br>календаря дата подачи<br>заявления.                     |
| Введите данные на сотрудника<br>Фамилия: ИВАНОВ<br>Имя: ИВАН<br>Отчество: ИВАНОВИЧ<br>Страховой номер: 001-001-001 01<br>Выбрать<br>Заявление о продолжении ведения трудовой книжки:<br>Заявление о представлении сведений о трудовой деятельности: ПОДАНО<br>Дата под<br>Заявление о представлении сведений о трудовой деятельности: ПОДАНО<br>Дата под<br>Заявление о представлении сведений о трудовой деятельности: ПОДАНО<br>Дата под<br>Заявление о представлении сведений о трудовой деятельности: ПОДАНО<br>Дата под<br>Дата под<br>Вид мероприятия                                                                                                    | Год:<br>цачи:<br>цачи:<br>15.01.2020<br>Январь 2020<br>Пн Вт Ср Чт Пт Сб Вс<br>30 31 1 2 3 4 5<br>6 7 8 9 10 11 12<br>13 14 15 16 17 18 19<br>20 21 22 23 24 25 26<br>27 28 29 30 31 1 2<br>3 4 5 6 7 8 9<br>Сегодня: 26.12.2019 |

Для отражения сведений о кадровом мероприятии, в том числе сведений трудовой деятельности работника по состоянию на 01.01.2020 при первичном представлении ф. СЗВ-ТД, необходимо нажать кнопку «**Добавить**».

# «Spu\_orb». Ввод данных. Основные данные

| Введите мероприятие кадрового учета                                                                     |                                                                                                    |                                                                                                    |  |  |  |  |
|----------------------------------------------------------------------------------------------------|----------------------------------------------------------------------------------------------------|----------------------------------------------------------------------------------------------------|--|--|--|--|
| Основные данные Увольнение Основание Признак отмены меропр.: Вид мероприятия: ИСХОДНОЕ ОТМЕНЯЕМОЕ       |                                                                                                    | В открывшемся окне из справочника выбирается одно из значений<br>в поле «Признак отмены меропр.»:<br>- «Исходное» (при первичном представлении);<br>- «Отменяемое» (при необходимости отмены ранее представленных сведений). |  |  |  |  |
| Основные данные                                                                                         | Введите мероприятие кадрового учета                                                                                                    |                                                                                                    |  |  |  |  |
| Признак отмены<br>Вид мероприяти:<br>Дата проведени<br>Дата отмены ме<br>Иные сведения о<br>Должность : | меропр.: ИСХОДНОЕ<br>я: 1 - ПРИЕМ 3Н<br>я мер.: 2 - ПЕРЕВОД<br>роприятия 3 - ПЕРЕВОД<br>3 - ПЕРЕВИДЕНОВАНИЕ<br>4 - УСТАНОВЛЕНИЕ (ПРИСВОЕН<br>5 - УВОЛЬНЕНИЕ<br>6 - ЗАПРЕТ ЗАНИМАТЬ ДОЛЖН                                                                | В поле «Вид мероприятия» из справочника выбирается одно из<br>ачений в зависимости от ситуации (кадрового мероприятия в<br>ношении которого представляются сведения)<br>ле)<br>ость (вид деятельности)                       |  |  |  |  |
| Структурное по<br>Является совм<br>Вид поручаемо<br>Код выполняем                                       | озавелеции порти портиция портиция портиция<br>Введ<br>Основные данные Увольнение Оси                                                                                                    | илишивовљишого учета<br>ите мероприятие кадрового учета<br>нование                                                                                                    |  |  |  |  |
| Дата начала:<br>Дата окончани<br>Идентификато;                                                          | Признак отмены меропр.: ИСХОДНОВ<br>Вид мероприятия: 1 - ПРИЕМ<br>Дата проведения мер. :                                                                                                    |                                                                                                    |  |  |  |  |
|                                                                                                    | Дата отмены мероприятия         Ян           Иные сведения о меропр.:         Пн           Должность:         30           Структурное подразделен.:         6           Является совместителем:         20           Вид поручаемой работы:         27 | В поле «Дата проведения мер.», заполняется<br>вручную или выбирается из календаря дата<br>мероприятия<br>16 17 18 19<br>2 23 24 25 26<br>9 30 31 1 2                                                                         |  |  |  |  |
|                                                                                                    | Код выполняемой функции 3 4                                                                                                    | 5 6 7 8 9<br>дня: 15.01.2020                                                                                                    |  |  |  |  |

### «Spu\_orb». Ввод данных. Основные

|                                                                                                    | Administ                                                                                                    |  |  |  |
|----------------------------------------------------------------------------------------------------|----------------------------------------------------------------------------------------------------|--|--|--|
| Введите мероприятие кадрового учета                                                                                                    |                                                                                                    |  |  |  |
| Основные данные Увольнение Основание                                                                                                    |                                                                                                    |  |  |  |
| Признак отмены меропр.: ИСХОДНОЕ 💽                                                                                                    |                                                                                                    |  |  |  |
| Вид мероприятия: 1 - ПРИЕМ                                                                                                    |                                                                                                    |  |  |  |
| Дата проведения мер.: 15.02.2019 💌                                                                                                    |                                                                                                    |  |  |  |
| Дата отмены мероприятия 🔍 📃                                                                                                    |                                                                                                    |  |  |  |
| Иные сведения о меропр.:                                                                                                    | представления сведений о переименовании                                                                                                    |  |  |  |
| Введите мероприятие                                                                                                    | е кадрового учета                                                                                                    |  |  |  |
| Основные данные Увольнение Основание                                                                                                    | Для вида мероприятия «ПЕРЕИМЕНОВАНИЕ» заполняется                                                                                                    |  |  |  |
| Признак отмены меропр.: ИСХОДНОЕ<br>Вид мероприятия: 1 - ПРИЕМ Сч<br>Дата проведения мер.: 15.02.2019<br>Дата отмены мероприятия<br>Иные сведения о меропр. | ручную»<br>Поля «Должность» и «Структурное подразделение» заполняются в<br>оответствии со штатным расписанием. Обязательно для вида мероприятий<br>ПРИЕМ» и «УСТАНОВЛЕНИЕ (ПРИСВОЕНИЕ)».<br>При наличии данной информации в ПО «Spu_orb» соответствующие<br>начения могут быть выбраны из справочника. |  |  |  |
| Должность: ВЕДУЩИЙ СПЕЦИАЛИСТ                                                                                                    |                                                                                                    |  |  |  |
| Структурное подразделен. ОТДЕЛ ОРГАНИЗАЦИИ ПЕРСОНИК                                                                                                    | ФИЦИРОВАННОГО УЧЕТА                                                                                                    |  |  |  |
| Является совместителем:<br>Вид поручаемой работы:<br>ДА                                                                                                    | В поле «Является совместителем» (в зависимости от ситуации) из справочника выбирается «НЕТ» или «ДА»                                                                                                    |  |  |  |
| Вид поручаемой работы:<br>Код выполняемой функции                                                                                                    | Поле «Вид поручаемой работы» заполняется «вручную»<br>Поле «Код выполняемой функции» заполняется с 01.01.2021                                                                                                    |  |  |  |
| Дата начала:<br>Дата окончания:                                                                                                    | чения в полях «Дата начала» и «Дата окончания» выбирается из календаря<br>и заполняется вручную                                                                                                    |  |  |  |

#### «Spu\_orb». Ввод данных. Вкладка «Основание»

| Введите мероприятие кадрового учета<br>Основные данные Увольнение Основание |                                     |  |
|-----------------------------------------------------------------------------|-------------------------------------|--|
| Основание - п                                                               | ервый документ (обязателен):        |  |
| Наименование:                                                               | ПРИКАЗ                              |  |
| Дата:                                                                       | 15.02.2019 -                        |  |
| Номер:                                                                      | 17                                  |  |
| Серия:                                                                      |                                     |  |
| Основание - в                                                               | торой документ (при необходимости): |  |
| Наименование:                                                               |                                     |  |
| Дата:                                                                       |                                     |  |
| Номер:                                                                      |                                     |  |
| Серия:                                                                      |                                     |  |

Вкладка «Основание» заполняется в обязательном порядке.

Указываются наименование и реквизиты документа, являющегося основанием для проведения кадрового мероприятия.

#### «Spu\_orb». Ввод данных. Вкладка «Увольнение»

| Введите мероприятие кадрового учета                                    |                 |                                                                                                    |                                                                                |
|------------------------------------------------------------------------|-----------------|----------------------------------------------------------------------------------------------------|--------------------------------------------------------------------------------|
| Основные данные Уволы                                                  | нение Основание | Вкладка «Уволь                                                                                        | HOHNON SOUCHARTCA B                                                            |
| Увольнение по:<br>Нормативный документ:<br>Статья:<br>Часть:<br>Пункт: |                 | обязательном порядке в<br>сведений по одноименному<br>В поле «Увольнени<br>выбирается одно из значени | случае представления<br>кадровому мероприятию.<br>ие по» из справочника<br>ій. |
| Подпункт:<br>Причина увольнения:                                       |                 |                                                                                                    |                                                                                |

|                       | Введите мероприятие кадрового |
|-----------------------|-------------------------------|
| Основные данные Увол  | льнение Основание             |
| Увольнение по:        | ТРУДОВОМУ КОДЕКСУ             |
| Нормативный документ: |                               |
| Статья:               |                               |
| Часть:                |                               |
| Пункт:                |                               |
| Подпункт:             |                               |
| Причина увольнения:   |                               |

При выборе иного нормативного документа дополнительно в поле «Нормативный документ» указывается его наименование и заполняются все необходимые значения (все поля активные).

Вручную заполняются **статья (часть, пункт, подпункт)** - основание для прекращения трудовых отношений и **причина увольнения.** 

В настоящее время при выборе значения «Трудовому кодексу» поле «Часть» в соответствии с Альбомом форматов данных ПФР является не активным (до устранения – заполнять в одном поле).

|                       | Введите мероприятие кадрового учета |
|-----------------------|-------------------------------------|
| сновные данные Уволы  | нение Основание                     |
| /вольнение по:        | ИНОМУ НОРМАТИВНОМУ ДОКУМЕНТУ        |
| Нормативный документ: |                                     |
| Статья:               |                                     |
| насть:                |                                     |
| Тункт:                |                                     |
| Тодпункт :            |                                     |
| Тричина увольнения:   |                                     |

# Проверки, предусмотренные Альбомом формата

данных ПФР

#### Проверки документов информационного обмена ЭТК

Проверки документов СЗВ-ТД

Блок проверок документов по форме 'Сведения о трудовой деятельности зарегистрированного лица'

Таблица 43. Список проверок для блока Блок проверок документов по форме 'Сведения о трудовой д

| Код             | Условне                                                                                                    |    |
|-----------------|----------------------------------------------------------------------------------------------------|----|
| ЭТК.СЗВ-ТД.1.1  | 'Дата заполнения сведений' не может быть позже текущей даты и не может быть меньше 2020 года                                                                                                    |    |
| ЭТК.СЗВ-ТД.1.2  | 'Дата мероприятия' не может быть позже текущей даты                                                                                                    | 30 |
| ЭТК.СЗВ-ТД.1.3  | 'Дата мероприятия' не может быть позже 'Даты заполнения'                                                                                                    | 30 |
| ЭТК.СЗВ-ТД.1.4  | Если указан период 'Дата сДата по', то 'Дата с' не может быть позже 'Даты по'                                                                                                    | 30 |
| ЭТК.СЗВ-ТД.1.5  | Если вид мероприятия принимает значение 'ПРИЕМ', то должен быть заполнен один из элементов 'Должность' и(или) 'Сведения'                                                                                                    | 30 |
| ЭТК.СЗВ-ТД.1.6  | Если вид мероприятия принимает значение 'УВОЛЬНЕНИЕ', то должны быть обязательно заполнены либо 'Номер статьи<br>Трудового кодекса', либо 'Основание увольнения'. Если указан элемент 'Основание увольнения', то в обязательном порядке<br>должны быть заполнены элементы 'Нормативный документ' и хотя бы один из элементов: 'Статья', 'Часть', 'Подпункт' | 30 |
| ЭТК.СЗВ-ТД.1.7  | Если вид мероприятия принимает значение 'ПЕРЕИМЕНОВАНИЕ', то в обязательном порядке должен быть заполнен элемент<br>'Сведения'                                                                                                    |    |
| ЭТК.СЗВ-ТД.1.12 | Если вид мероприятия принимает значение 'УСТАНОВЛЕНИЕ (ПРИСВОЕНИЕ)', то должны быть обязательно заполнены элементы: 'Сведения' и(или) 'Должность'                                                                                                    |    |
| ЭТК.СЗВ-ТД.1.15 | Если вид мероприятия принимает значение "ЗАПРЕТ ЗАНИМАТЬ ДОЛЖНОСТЬ (ВИД ДЕЯТЕЛЬНОСТИ)', то должны быть заполнены элементы: 'Сведения' и(или) 'Должность'                                                                                                    | 30 |
| ЭТК.СЗВ-ТД.1.16 | Уникальный идентификатор мероприятия (UUID) не должен повторяться в пределах документа                                                                                                    | 30 |
| ЭТК.СЗВ-ТД.1.17 | Если вид мероприятия принимает значение 'УВОЛЬНЕНИЕ', то элемент 'Причина' обязательно должен быть указан 30                                                                                                    |    |
| ЭТК.СЗВ-ТД.1.20 | Сведения о трудовой деятельности должны содержать хотя бы один из блоков 'Заявления' или 'Трудовая деятельность'                                                                                                    | 30 |
| ЭТК.СЗВ-ТД.1.21 | Если статус заявления - 'Подано', то Дата подачи заявления должна быть указана 30                                                                                                    |    |

# «Spu\_orb». Ввод данных. Отмена

#### мероприятия

| Введите данные на с                                                                                                    |                                                                          |                                                                                                    |
|----------------------------------------------------------------------------------------------------|--------------------------------------------------------------------------|----------------------------------------------------------------------------------------------------|
| Фамилия: ИВАНОВ<br>Имя: ИВАН<br>Отчество: ИВАНОВИЧ<br>Страховой номер: 001-001-001 Выбрать<br>Заявление о продолжении ведения трудовой книжки:<br>Заявление о представлении сведений о трудовой деятельности: | Дата рождения: 01.04.1985 <b>-</b><br>Особая дата рождения:<br>День:<br> | Для отмены сведений о<br>подаче работником заявления<br>в соответствующем поле<br>выбирается значение<br>«ОТОЗВАНО» |
|                                                                                                    | ОТОЗВАНО                                                                 |                                                                                                    |

Для отмены сведений о поданном ранее в орган ПФР кадровом мероприятии во вкладке «Основные данные» в поле «Признак отмены мероприятия» выбирается значение **«ОТМЕНЯЕМОЕ»** и указывается **дата отмены мероприятия**.

| Введите мероприятие кадрового учета                           |
|---------------------------------------------------------------|
| Основные данные Увольнение Основание                          |
| Признак отмены меропр.: ОТМЕНЯЕМОЕ 🔽                          |
| Вид мероприятия: ИСХОДНОЕ                                     |
| Дата проведения мер.: 31.01.2020                              |
| Дата отмены мероприятия 03.02.2020 🔽                          |
| Иные сведения о меропр.:                                      |
| Должность:                                                    |
| Структурное подразделен.:                                     |
| Является совместителем:                                       |
| Вид поручаемой работы:                                        |
| Код выполняемой функции                                       |
| Дата начала:                                                  |
| Дата окончания:                                               |
| Идентификатор UUID мер.: BCF84007-C5CD-4361-B52B-12AFC5088EBD |
|                                                               |
| 🖌 Гоуранить 🛛 🗙 Отмена                                        |

# «Spu\_orb». Выгрузка данных

| 🛸 Программ  | а по, | аготовки отчетных документов      | для ПФ                                                       | Р версии 2                                           | 2.98 от 30.12.2019г - База | a Nº1                                                |               |                         |          |          |  |
|-------------|-------|-----------------------------------|--------------------------------------------------------------|------------------------------------------------------|----------------------------|------------------------------------------------------|---------------|-------------------------|----------|----------|--|
| Ввод данных | Выгр  | узка Настройки Классификаторы     | Статист                                                      | ика Серви                                            | с Справка Выход            |                                                      |               |                         |          |          |  |
|             |       | Выгрузка АДВ-1                    |                                                              |                                                      |                            |                                                      |               |                         |          |          |  |
|             |       | Выгрузка списка уходящих на пенси | •                                                            |                                                      |                            |                                                      |               |                         |          |          |  |
|             | 0     | Выгрузка АДВ-2                    |                                                              |                                                      |                            |                                                      |               |                         |          |          |  |
|             | Д     | Выгрузка АДВ-3                    |                                                              | Выгрузка сведений о трудовой деятельности работников |                            |                                                      |               |                         |          |          |  |
|             |       | Выгрузка сведений о рождении и см |                                                              |                                                      |                            | Вид выгрузк                                          |               |                         |          |          |  |
|             | И     | Выгрузка индивидуальных сведени   | Ка                                                           | алендарный                                           | й год:  2020 💌             |                                                      | Вид выгрузки: |                         |          |          |  |
|             | B     | Выгрузка сводной ведомости        | Ka                                                           | алендарный                                           | месяц: 01 - ЯНВАРЬ 💌       |                                                      |               | ТОЛЬКО ОТМЕЧЕННЫХ       |          |          |  |
|             | P     | Выгрузка расчета страховых взнос  | Дата формирования пакетов документов: 15.01.2020 💌           |                                                      |                            |                                                      |               |                         |          |          |  |
|             |       | Выгрузка СЗВ-К                    | (Проверьте правильность заполнения даты формирования пакета) |                                                      |                            |                                                      |               |                         |          |          |  |
|             |       | Выгрузка СЗВ-СП                   |                                                              |                                                      |                            |                                                      |               |                         | Indice 1 |          |  |
|             |       | Выгрузка СЗВ-М                    | Course                                                       |                                                      | _                          |                                                      | _             | _                       |          |          |  |
|             |       | Выгрузка ДСВ                      |                                                              |                                                      |                            |                                                      |               |                         |          |          |  |
|             |       | Выгрузка предпенсионеров: ЗППВ, • |                                                              | 0/1 00 A                                             | Выгр                       | Выгрузка сведений о трудовой деятельности работников |               |                         |          |          |  |
|             |       | Выгрузка СЗВ-ТД                   |                                                              |                                                      |                            |                                                      |               |                         |          |          |  |
|             |       |                                   |                                                              |                                                      | Календарный год: 20        | )20 🔽                                                | 1             | Вид выгрузки: ПОЛНЫМ СГ | ИСКОМ 🗾  |          |  |
|             |       |                                   |                                                              |                                                      | Календарный месяц: 0       | L - ЯНВАРЬ 🗾                                         |               |                         |          |          |  |
|             |       |                                   |                                                              |                                                      | Дата формирования пан      | етов документов: 03.02                               | 2.2020 🚽      |                         |          |          |  |
|             |       |                                   |                                                              |                                                      | (Проверьте правильность з  | аполнения даты формирован                            | ния пакета)   |                         | 🔒 Сформ  | ировать  |  |
|             |       |                                   |                                                              |                                                      |                            |                                                      |               |                         |          |          |  |
|             |       |                                   | 8                                                            | апись пак<br>в файль                                 | Список пакетов:            |                                                      |               | _                       |          |          |  |
|             |       |                                   |                                                              |                                                      | Кол-во Документ Им         | я записанного файла                                  |               |                         |          |          |  |
|             |       |                                   |                                                              |                                                      | ▶ ■ 1  СЗВ-ТД              | 75.                                                  |               |                         |          |          |  |
|             |       |                                   |                                                              |                                                      |                            |                                                      |               |                         |          |          |  |
|             |       |                                   |                                                              |                                                      |                            |                                                      |               |                         |          |          |  |
|             |       |                                   |                                                              |                                                      |                            |                                                      |               |                         |          |          |  |
|             |       |                                   |                                                              |                                                      |                            |                                                      |               |                         |          |          |  |
|             |       |                                   |                                                              |                                                      |                            |                                                      |               |                         |          | <b>Y</b> |  |
|             |       |                                   |                                                              |                                                      | Запись пакетов<br>в файлы  | Печать                                               | ۵.            | Просмотр                | 0        | Выход    |  |
|             |       |                                   |                                                              |                                                      | в фаилы                    | HAACTUB                                              |               | HORE ( O D AFIL         |          |          |  |

# «Spu\_orb». Печать

| ) Предварительный прос<br>🛃 😂 🛃 🔒 🔈 🔠 🗌  | мотр<br>🎗 100%                        | • 🧠 🛙                                                        |                                               | й <b>і і і і і і і</b> Закрыть                                                                                                    |                                                                                                    |                                                                                                    |                           |                |                    |                                                  |  |  |
|------------------------------------------|---------------------------------------|--------------------------------------------------------------|-----------------------------------------------|----------------------------------------------------------------------------------------------------|----------------------------------------------------------------------------------------------------|----------------------------------------------------------------------------------------------------|---------------------------|----------------|--------------------|--------------------------------------------------|--|--|
|                                          | Форм                                  | <u>a C3B-T</u> Į                                             | 1                                             | Сведения о трудовой д                                                                                                    | цеятелы                                                                                                    | юсти зарегистриров                                                                                                   | анного лица               |                |                    |                                                  |  |  |
|                                          | Сведения о страхователе:              |                                                              |                                               |                                                                                                    |                                                                                                    |                                                                                                    |                           |                |                    |                                                  |  |  |
|                                          | Регис                                 | истрационный номер в ПФР                                     |                                               |                                                                                                    |                                                                                                    |                                                                                                    |                           |                |                    |                                                  |  |  |
|                                          | Работ                                 | од атель                                                     | (наименование)                                |                                                                                                    |                                                                                                    |                                                                                                    |                           |                |                    |                                                  |  |  |
|                                          | инн                                   |                                                              |                                               | F010011100                                                                                                    |                                                                                                    |                                                                                                    |                           |                |                    |                                                  |  |  |
|                                          |                                       |                                                              |                                               |                                                                                                    |                                                                                                    |                                                                                                    |                           |                |                    |                                                  |  |  |
| f = = = = = f                            | Сведения о зарегистрированном лице:   |                                                              |                                               |                                                                                                    |                                                                                                    |                                                                                                    |                           |                |                    |                                                  |  |  |
| Фамилия                                  |                                       |                                                              |                                               |                                                                                                    |                                                                                                    |                                                                                                    |                           |                |                    |                                                  |  |  |
| Имя                                      |                                       |                                                              |                                               |                                                                                                    |                                                                                                    |                                                                                                    |                           |                |                    |                                                  |  |  |
| 4 = = = Отчество Порвин                  |                                       |                                                              |                                               |                                                                                                    |                                                                                                    |                                                                                                    |                           |                |                    |                                                  |  |  |
|                                          | Дата рождения <u>от со сого</u>       |                                                              |                                               |                                                                                                    |                                                                                                    |                                                                                                    |                           |                |                    |                                                  |  |  |
|                                          | СНИЛС                                 |                                                              |                                               |                                                                                                    |                                                                                                    |                                                                                                    |                           |                |                    |                                                  |  |  |
|                                          | Полан                                 |                                                              |                                               |                                                                                                    |                                                                                                    |                                                                                                    |                           |                |                    |                                                  |  |  |
| 5                                        | подаг                                 |                                                              | ние о продолжен                               | ии ведения грудовой книжки                                                                                                    |                                                                                                    |                                                                                                    | дата подачи               | Признак отмены |                    |                                                  |  |  |
|                                          | Подан                                 | ю заявле                                                     | ение о представл                              | ении сведений о трудовой деятельност                                                                                                    | и                                                                                                    |                                                                                                    |                           |                |                    |                                                  |  |  |
| £ == 1                                   |                                       |                                                              | 100000                                        |                                                                                                    |                                                                                                    |                                                                                                    | дата подачи               | Признак отмены |                    |                                                  |  |  |
|                                          | Отчет                                 | гный пер                                                     | риод: <u>01</u>                               | месяц <u>2020</u> год                                                                                                    |                                                                                                    |                                                                                                    |                           |                |                    |                                                  |  |  |
|                                          | (01 — ян                              | нварь, 02 –                                                  | февраль, 03 — март,                           | 04 — апрель, 05 — май, 06 — июнь, 07 — июль, 08 —                                                                                          | август, 09— с                                                                                                    | ентябрь, 10 – октябрь, 11 – ноябрь, 12 –                                                                             | -декабрь)                 |                |                    |                                                  |  |  |
| 6,== = =                                 |                                       |                                                              |                                               | Сведения о трудов                                                                                                    | ой деятельн                                                                                                    | ости зарегистрированного лица                                                                                        |                           |                |                    | Признак                                          |  |  |
|                                          |                                       | Дата                                                         |                                               | Наиме                                                                                                    | нование                                                                                                    |                                                                                                    | Осн                       | ование         | Ê                  | отмены                                           |  |  |
|                                          | N≌N≌<br>⊓/⊓                           | (ч∎сло,<br>∎есяц, год)<br>∎рге∎а,<br>∎еревода,<br>γвольтетня | Сведения о приеме,<br>переводе,<br>увольнении | Трудовая функция (должность, профессия,<br>специальность, квалификация, конкретный вид<br>поручаемой работь), структурное<br>подразделение | Код<br>выполняемой<br>функции (при<br>наличии)                                                                                                    | Причины увольнения, дункт, часть<br>статьи, статья Трудового кодекса<br>Российской Федерации,<br>федерального закона | Наименование<br>документа | Дата           | Номер<br>документа | сведений о<br>приеме,<br>переводе,<br>увольнении |  |  |
| 7                                        | 1                                     | 2                                                            | 3                                             | 4                                                                                                    | 5                                                                                                    | 6                                                                                                    | 7                         | 8              | 9                  | 10                                               |  |  |
|                                          | 1                                     | 12.01.20<br>20                                               | ПРИЕМ                                         | ГЛАВНЫЙ СПЕЦИАЛИСТ-ЭКСПЕРТ, ОТ ДЕЛ<br>ОРГАНИЗАЦИИ ПЕРСОНИФИЦИРОВАННОГО<br>УЧЕТА                                                            |                                                                                                    |                                                                                                    | ПРИКАЗ                    | 12.01.20<br>20 | 27-K               |                                                  |  |  |
|                                          |                                       |                                                              |                                               |                                                                                                    |                                                                                                    |                                                                                                    |                           |                |                    |                                                  |  |  |
| 8                                        | <u></u>                               |                                                              | ·····                                         |                                                                                                    |                                                                                                    |                                                                                                    |                           |                |                    |                                                  |  |  |
|                                          |                                       |                                                              |                                               |                                                                                                    |                                                                                                    |                                                                                                    |                           |                |                    |                                                  |  |  |
| ± == == == == == == == == == == == == == | (Наименование должности руковолителя) |                                                              |                                               |                                                                                                    |                                                                                                    | (Полнись)                                                                                                    |                           |                | <u>(ФИО)</u>       |                                                  |  |  |
|                                          | 03                                    | 3 02 2020                                                    |                                               |                                                                                                    | ( in the party in the party int |                                                                                                    |                           | (*******)      |                    |                                                  |  |  |
|                                          |                                       | Дата                                                         |                                               |                                                                                                    |                                                                                                    |                                                                                                    |                           |                |                    |                                                  |  |  |